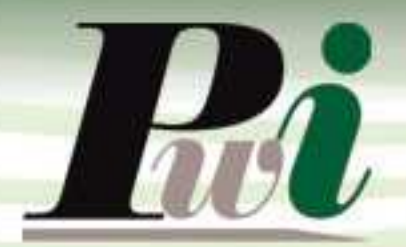

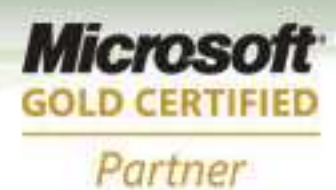

# Manual do Usuário

Características e recursos básicos

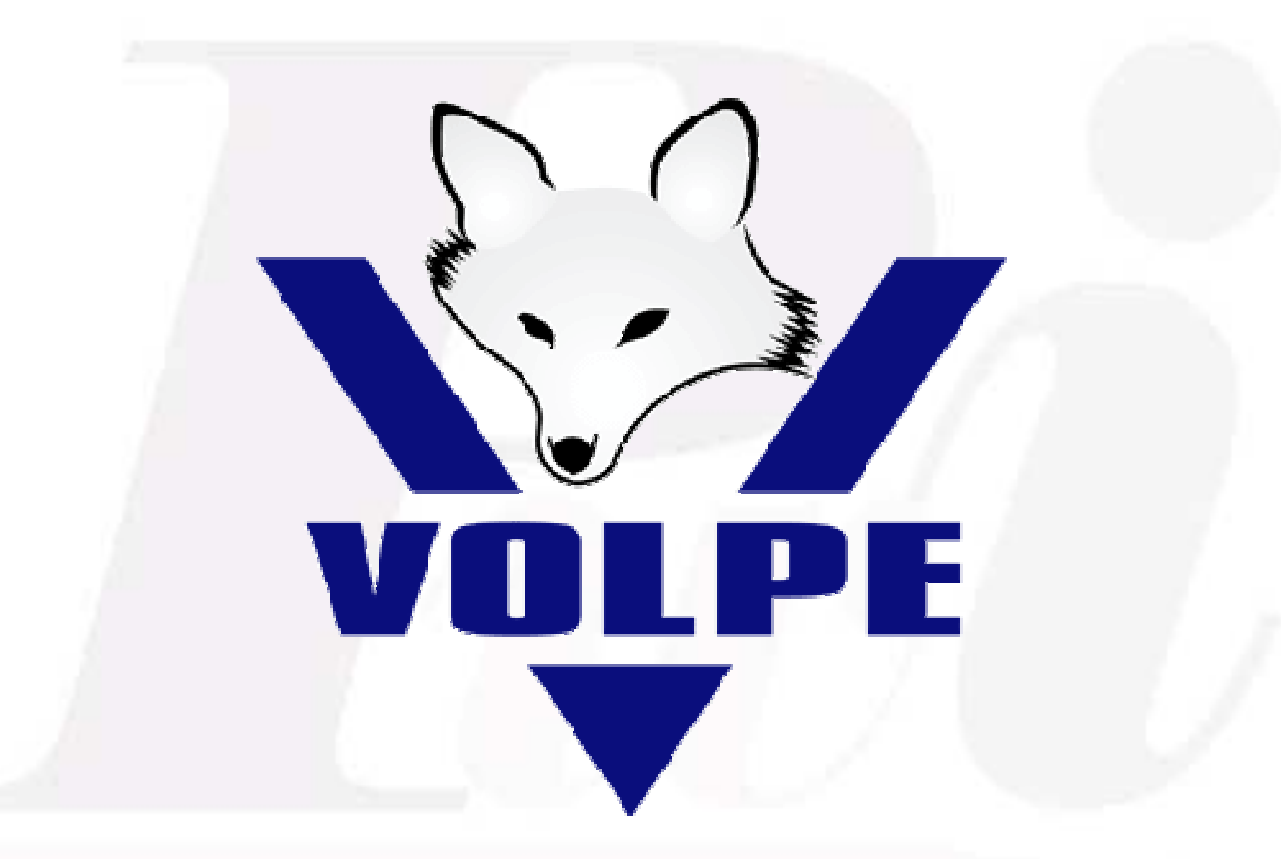

# **Enterprise Resource Planning**

# Volpe Enterprise Resource Planning

Este manual não pode, em parte ou no seu todo, ser copiado, fotocopiado, reproduzido, traduzido ou reduzido a qualquer mídia eletrônica ou máquina de leitura, sem a expressa autorização da:

Password Interativa Sistemas Ltda. Rua Professor Carlos Reis, 39 – Pinheiros 05424-020 São Paulo, SP Tel.: (11) 2127-7676 Fax: (11) 3097-0042

Volpe é marca registrada Password Interativa Sistemas Ltda.

Manual Volpe - Versão 1.3 Outubro de 2008

# Índice

| 1. I   | ntrodução                                | 5         |  |  |  |  |  |
|--------|------------------------------------------|-----------|--|--|--|--|--|
| 1.1. C | Características do software              | 6         |  |  |  |  |  |
| 1.2. E | Beneficios do Volpe ERP                  |           |  |  |  |  |  |
| 1.3. F | Requisitos básicos                       | <u>c</u>  |  |  |  |  |  |
| 2. 7   | rabalhando com o Volpe                   | 10        |  |  |  |  |  |
| 2.1. I | niciando o sistema                       | 10        |  |  |  |  |  |
| 2.2. F | Painel de controle                       | 10        |  |  |  |  |  |
| 2.2.1. | Guias e ícones                           | 11        |  |  |  |  |  |
| 2.2.2. | Utilizando recursos de navegação         | 11        |  |  |  |  |  |
| 2.3. ( | D Menu de opções                         | 13        |  |  |  |  |  |
| 2.3.1. | Minimizar sistema                        | 13        |  |  |  |  |  |
| 2.3.2. | Trocar senha                             | 14        |  |  |  |  |  |
| 2.3.3. | Alterar limite de exibição de registros  | 14        |  |  |  |  |  |
| 2.3.4. | Selecionar empresas a visualizar         | 15        |  |  |  |  |  |
| 2.3.5. | Simulação de usuário                     | 16        |  |  |  |  |  |
| 2.3.6. | Fechamento de módulos                    | 18        |  |  |  |  |  |
| 2.4. Í | cones da Barra de Ferramentas            | 18        |  |  |  |  |  |
| 2.4.1. | Refresh                                  | 18        |  |  |  |  |  |
| 2.4.2. | Filtro / Limpar Filtro                   | 19        |  |  |  |  |  |
| 2.4.3. | Localizar                                | 20        |  |  |  |  |  |
| 2.4.4. | Ordenar                                  | 20        |  |  |  |  |  |
| 2.4.5. | Impressão                                | 21        |  |  |  |  |  |
| 2.4.5. | 1. Salvar Como                           | 21        |  |  |  |  |  |
| 2.4.5. | 2. Envio de relatórios por e-mail        | 22        |  |  |  |  |  |
| 2.4.6. | Ações possíveis                          | 22        |  |  |  |  |  |
| 2.4.6. | 1. Propriedades                          | 23        |  |  |  |  |  |
| 2.4.6. | 2. Relativo ao                           | 24        |  |  |  |  |  |
| 2.4.7. | Salvar como (Exportar registros)         | 24        |  |  |  |  |  |
| 2.5. ( | Características e Recursos das telas     | 25        |  |  |  |  |  |
| 2.5.1. | Auditoria de ações realizadas no sistema | 25        |  |  |  |  |  |
| 2.5.2. | Anexo (Clipe)                            | 26        |  |  |  |  |  |
| Decer  | roud Interative Cistemas I tdo           | V-1 V 1 2 |  |  |  |  |  |

| 2.5.3. | F4                             | 27 |
|--------|--------------------------------|----|
| 2.5.4. | Múltipla seleção               | 28 |
| 5.1.1. | Campo obrigatório              | 29 |
| 5.1.1. | Configurando perfil do usuário | 29 |
| 5.1.2. | Calculadora                    | 30 |
| 5.1.3. | Saindo do sistema              | 30 |

# 1. Introdução

Bem vindo ao VOLPE!

O Volpe é um poderoso sistema administrativo voltado para pequenas, médias ou grandes empresas.

Seja qual for o seu tamanho, o sistema pode agregar muito em agilidade e segurança as informações e processos da sua empresa.

- ✓ Comércio atacadista.
- ✓ Importadores.
- ✓ Indústrias.
- ✓ Prestadores de serviços.
- ✓ Construtoras.

Manual Volpe - Versão 1.3 Outubro de 2008

## 1.1. Características do software

#### Sistema Modular

O sistema é composto por módulos separados que interagem entre si. Cada empresa pode adquirir somente os módulos do seu interesse.

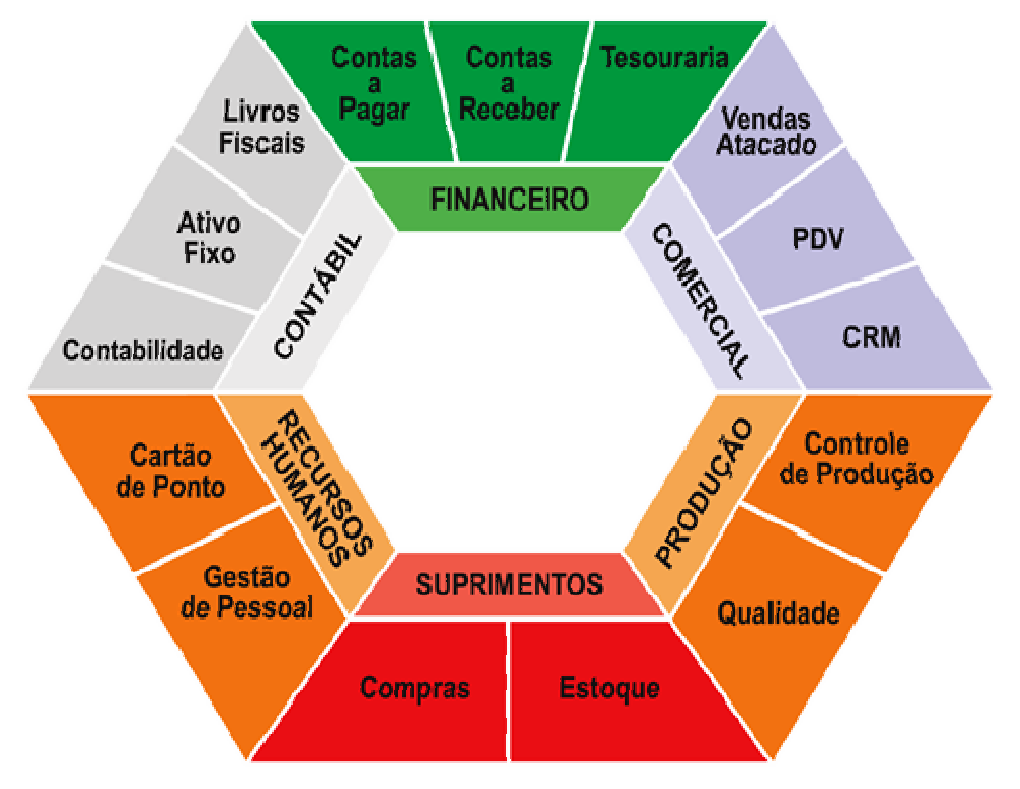

#### Customizações

Cada opção do sistema é independente e customizável, ou seja, está aberta para alterações conforme a sua necessidade. Caso a sua empresa tenha particularidades especiais que precisem ser implementadas no sistema, a Pwi (empresa desenvolvedora do sistema) poderá prepará-las em curto espaço de tempo.

#### Segurança

O Volpe foi desenvolvido para trabalhar com os melhores bancos de dados do mercado, como ORACLE, MICROSOFT SQL SERVER, POSTGRESQL e MYSQL, o que lhe confere confiabilidade, segurança, estabilidade, performance e alta capacidade de armazenamento.

#### Acesso Remoto

Por causa da sua característica (trabalhar com bancos de dados clientserver), o Volpe permite acesso remoto até mesmo com conexões de baixa capacidade. Desta forma, ele é um siste ma que pode ser utilizado através da internet, interligando escritórios e filiais on-line com baixíssimo custo.

#### Gerenciamento

O acesso é todo controlado por senha, o que permite restringir os direitos de acesso e alteração dos dados para os usuários do sistema. Onde cada opção do sistema pode ter seus privilégios definidos pelo supervisor. Além de tudo, um log completo das ações efetuadas é registrado para futuras auditorias.

#### Simplicidade

O sistema é de simples operação. Sua interface é toda padronizada o que diminuindo o tempo necessário com treinamentos: o usuário já consegue produzir excelentes resultados com pouquíssimo tempo de uso.

#### Compatibilidade

O Volpe é totalmente compatível com os bancos de dados do mercado (MICROSOFT SQL SERVER). Também disponível para POSTGRESQL, MYSQL, ORACLE.

#### **Recursos Poderosos**

As consultas podem ser facilmente adaptadas. Consultas e relatórios do sistema podem ser salvos, nos mais populares formatos de arquivo (PDF, Html, Word, Texto, Excel). Todos eles com a possibilidade de envio imediato (através de e-mail) para o cliente ou destinatário.

#### Dados Técnicos:

 Linguagem de programação: Microsoft Visual Foxpro 9 (poderosa ferramenta RAD da Microsoft).

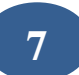

#### Sistema Operacional:

• Windows 9x ou superior (recomendado: Windows XP).

#### Bancos de dados compatíveis:

- Microsoft SQL Server
- Oracle
- PostgreSql
- MySql

#### 1.2. Beneficios do Volpe ERP

- Centralizar e divulgar as informações
- Eliminar controles paralelos
- Integrar os departamentos
- Automatizar processos
- Manter o sigilo das informações

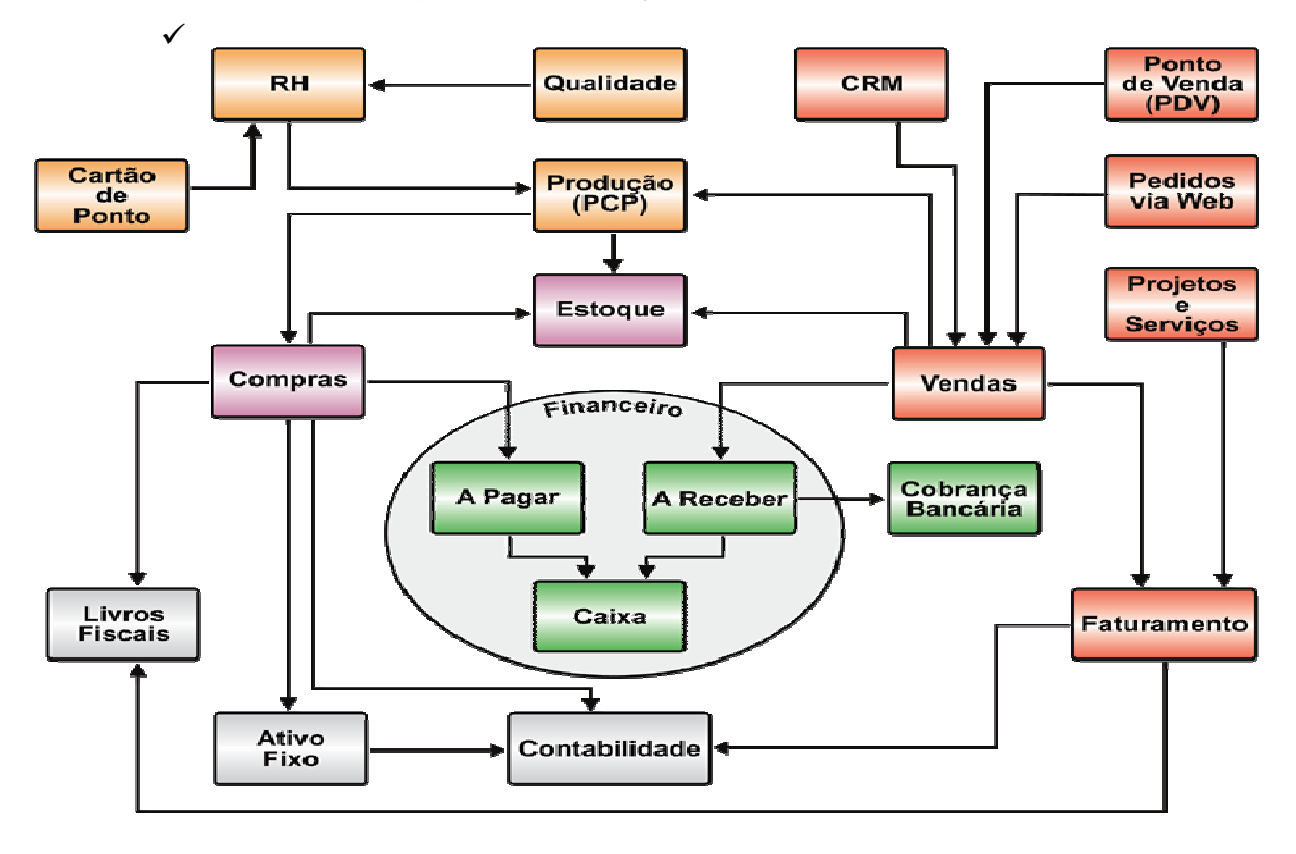

Password Interativa Sistemas Ltda. www.pwi.com.br

Manual Volpe - Versão 1.3 Outubro de 2008

#### 1.3. Requisitos básicos

✓ Hardware Mínimo (terminais): Microcomputador PC com
 128 Mbytes de memória RAM

 ✓ Hardware Mínimo (servidor): Servidor de arquivos com espaço suficiente para BD e software

- ✓ A partir de 10 Mbytes para o software
- ✓ A partir de 500 Mbytes para o Banco de dados
- ✓ Uso em Rede: Sem limite máximo de número de estações.

# 2. Trabalhando com o Volpe

## 2.1. Iniciando o sistema

- 1. Ligue o computador;
- 2. No Desktop do Windows selecione o ícone do VOLPE;

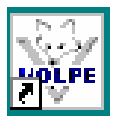

3. Antes de entrar no sistema, a primeira janela exibida será a de Login.

| 🐺 LOGIN              |                          |
|----------------------|--------------------------|
|                      | Dados para autenticação: |
|                      | Usuário:                 |
|                      | Senha:                   |
| <u>Conexão</u>       | []                       |
| PWI - Volpe Padrão 💉 | Ok Cancelar              |

4. . O usuário deve digitar seu nome de usuário e senha, para o acesso.

Após efetuar o Login cada usuário visualizará apenas as opções que lhe foram configuradas, através da permissão de acesso.

## 2.2. Painel de controle

O Volpe possui um painel de controle de simples navegação. Composto pelos menus, guias e ícones que permitem dinamizar o trabalho do usuário.

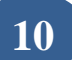

#### 2.2.1. Guias e ícones

As guias ficam dispostas na parte superior da área de trabalho. Cada guia é referente a um módulo (Financeiro, Compras, Estoque e etc.). São exibidos somente os ícones referentes aos módulos selecionados.

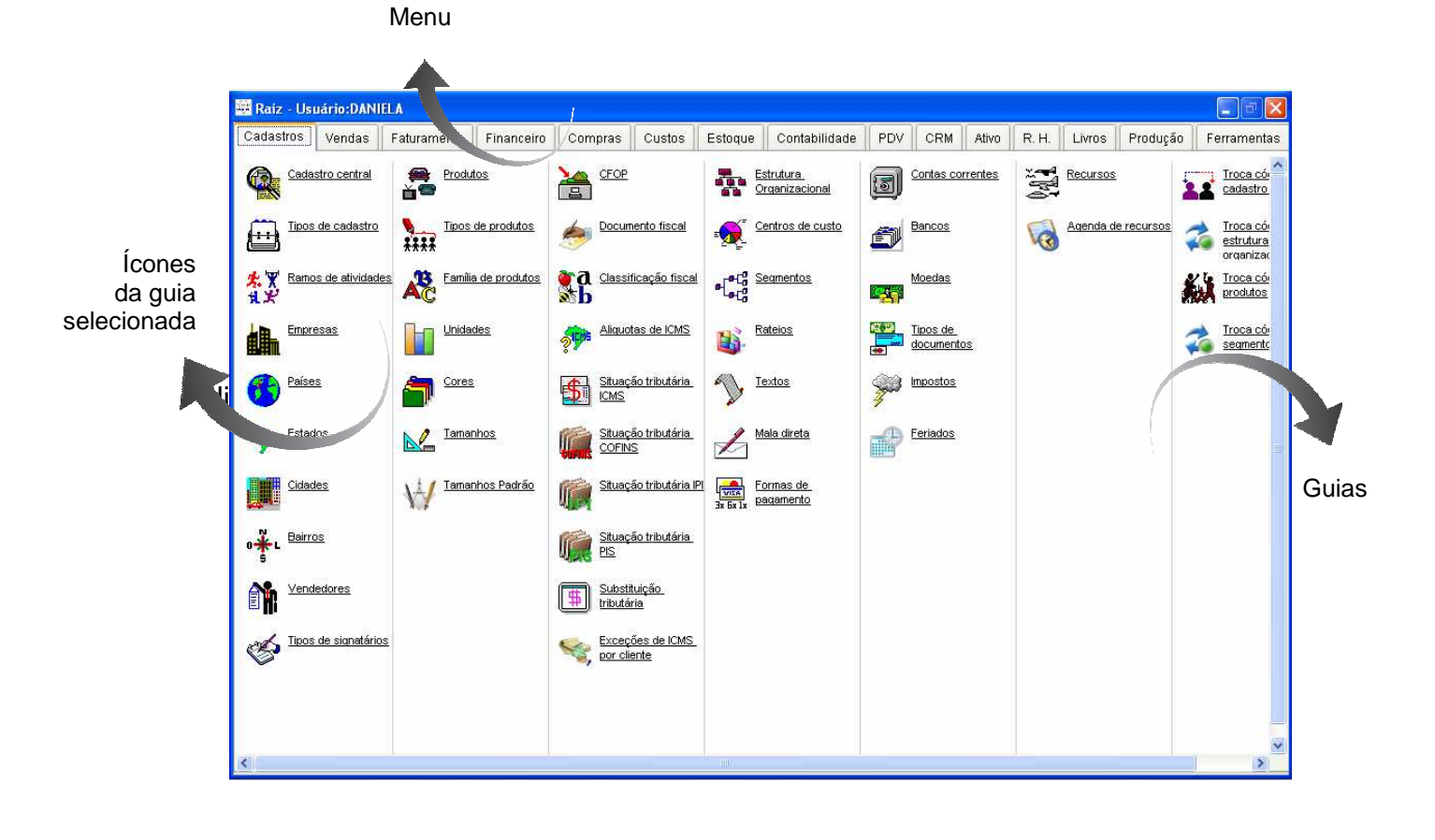

| Cadastros | Vendas | Faturamento | Financeiro | Compras |
|-----------|--------|-------------|------------|---------|
|-----------|--------|-------------|------------|---------|

Password Interativa Sistemas Ltda. www.pwi.com.br

Manual Volpe - Versão 1.3 Outubro de 2008

✓ Pressionado a barra de espaço do teclado as opções do Menu são exibidas na área de trabalho.

| Cadastros Vendas                                                                                                    | Faturamento                                                                                                    | Financeiro                                                                      | Compras                                                                                    | Custos                                                                                                    | Estoque | Contabilidade                                                                                                    | PDV                                                                                                    | CRM                     | Ativo | R.H. | Livros    | Produção       | Ferramentas |
|----------------------------------------------------------------------------------------------------|----------------------------------------------------------------------------------------------------|---------------------------------------------------------------------------------|--------------------------------------------------------------------------------------------|----------------------------------------------------------------------------------------------------|---------|----------------------------------------------------------------------------------------------------|----------------------------------------------------------------------------------------------------|-------------------------|-------|------|-----------|----------------|-------------|
| Reaulsição interna         Atendimento de Ri         Comparativo de compra         Pedidos de compra         Pedidos de compra         Entrada de notas         fiscais         Ipo de pedido         Ipo R         Comparativo de compra | Color<br>Conservation<br>Conservation | de R.I.<br>v-up dos itens<br>de<br>arativos<br>as<br>de Contrato de<br>icimento | Lista d<br>compro<br>Lista d<br>rateio<br>Compro<br>Lista d<br>compro<br>Lista d<br>compro | e pedido de<br>a<br>e Pedido por<br>-uo de<br>s<br>e pedido de<br>a em aberto<br>e pedido de<br>a em atraso |         | Requisição interna<br>Atendimento de R<br>Comparativo de ce<br>Comparativo de ce<br>Entrada de motas<br>Tipo de pedido<br>Tolerância de com<br>Lista de R.I.<br>Follow-up do siten<br>Lista de comparati<br>Ofertas<br>Lista de contrato<br>Lista de pedido de<br>Lista de Pedido de<br>Lista de Pedido de<br>Lista de pedido de<br>Lista de pedido de<br>Lista de pedido de<br>Lista de pedido de<br>Lista de pedido de<br>Lista de notas rec<br>Curva abc de com | doria<br>doria<br>doria<br>doria<br>fiscais<br>s<br>s<br>vvos<br>de Fornece<br>e compra<br>e compra<br>e compra<br>bidas<br>compra<br>e compra<br>e compra<br>pras | imento<br>m aberto<br>o |       |      | Parametri | <u>ss de</u> . |             |

✓ Pressionado o botão Alt do teclado a Guia do sistema é ativada e pode ser acessado através das setas direcionais do teclado.

| Arquivo       | Editar                      | Cadastros | Vendas | Fatu |  |  |
|---------------|-----------------------------|-----------|--------|------|--|--|
| R <u>e</u> ex | ibir Desk                   | top       | CTRL+  | Ξ    |  |  |
| Data          | s de coni                   | trole     |        |      |  |  |
| Ferra         | Ferramentas Administrativas |           |        |      |  |  |
| <u>T</u> roca | <u>T</u> rocar senha        |           |        |      |  |  |
| ⊆onfi         | <u>C</u> onfigurar conexão  |           |        |      |  |  |
| Eiltra        | r empres                    | sas       |        |      |  |  |
| Minim         | iizar na b                  | pandeja   | CTRL+N | 1    |  |  |
| Bloqu         | iear na b                   | bandeja   | CTRL+E | 3    |  |  |
| Sai <u>r</u>  | Sai <u>r</u> CTRL+Q         |           |        |      |  |  |
| Debu          | igar SQL                    |           |        |      |  |  |
| De <u>s</u> e | nvolvime                    | ento      | CTRL+S | 5    |  |  |

## 2.3. O Menu de opções

#### 2.3.1. Minimizar sistema de arquivo

No Menu existem duas opções para minimizar o sistema de arquivo:

✓ Minimizar na bandeja: O sistema é minimizado e o ícone exibido ao lado do relógio. Para abrir o sistema novamente, basta clicar no ícone.

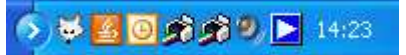

✓ Bloquear na bandeja: O sistema é minimizado e o ícone exibido ao lado do relógio. Para abrir o sistema novamente após clicar no ícone é necessário digitar a senha de acesso.

| Para abrir novamente esta se<br>necessário informar novamer | ssão do sistema, é<br>ite a sua senha. |
|-------------------------------------------------------------|----------------------------------------|
| Confirme sua senha:                                         | Encerrar                               |
| Usuário                                                     | Abrir sistema                          |
| Senha                                                       | Cancelar                               |

#### 2.3.2. Trocar senha

No Menu Arquivo, selecione a opção <u>Trocar senha</u> ou na guia Ferramentas, selecione a opção <u>Trocar senha</u>.

| 🙀 Troca de senha    |                                           |
|---------------------|-------------------------------------------|
| USUÁRIO:            |                                           |
| Informe a sua senha | a atual e digite duas vezes a nova senha. |
| SENHA ATUAL         |                                           |
| NOVA SENHA:         |                                           |
| CONFIRMAR NOVA:     |                                           |
|                     | Ok Cancela                                |

#### 2.3.3. Alterar limite de exibição de registros

Para melhor desempenho do sistema como padrão, as telas de consulta exibem no máximo 500 registros.

Caso seja necessário alterar esta opção, acesse o Menu e em Arquivo selecione <u>Configurar conexão.</u>

| Arquivo                       | Editar                     | Cadastros | Vendas | Fatu |  |  |
|-------------------------------|----------------------------|-----------|--------|------|--|--|
| R <u>e</u> ex                 | ibir Desk                  | top       | CTRL+E | Ξ    |  |  |
| Data                          | Datas de controle          |           |        |      |  |  |
| Ferramentas Administrativas • |                            |           |        |      |  |  |
| ⊆onfi                         | <u>C</u> onfigurar conexão |           |        |      |  |  |
| Eiltra                        | r empres                   | as I      | 4      |      |  |  |
| Minim                         | nizar na b                 | bandeja   | CTRL+N | 1    |  |  |
| Bloqu                         | iear na b                  | andeja    | CTRL+E | 3    |  |  |
| Sai <u>r</u>                  | Sai <u>r</u> CTRL+Q        |           |        |      |  |  |
| Debu                          | igar SQL                   |           |        |      |  |  |
| De <u>s</u> e                 | nvolvime                   | ento      | CTRL+9 | 5    |  |  |

| 🚟 Configuraçã                                               | o de Conexão |   |  |  |  |  |  |
|-------------------------------------------------------------|--------------|---|--|--|--|--|--|
| Quantidade máxima de registros a serem retornados nas telas |              |   |  |  |  |  |  |
| O[Ultra-econômico (10 regs.)]                               |              |   |  |  |  |  |  |
| 🔵 Econômico                                                 | (30 regs.)   |   |  |  |  |  |  |
| 🔘 Normal (10                                                | 0 regs.)     |   |  |  |  |  |  |
| 💿 Pesado (50                                                | 0 regs)      |   |  |  |  |  |  |
| O Manual                                                    | 0            |   |  |  |  |  |  |
|                                                             | Ok Cancelar  | ] |  |  |  |  |  |

 ✓ Selecione uma das opções ou digite a quantidade desejada.

I Esta alteração será válida apenas durante a conexão atual.

#### 2.3.4. Selecionar empresas a visualizar

O Volpe permite o cadastro de diversas empresas. E a visualização dos dados destas empresas pode ser feita individualmente ou em conjunto. Esta opção encontra-se no Menu Arquivo, opção Filtrar Empresas.

O cadastro de empresa deve ser feito na guia **Cadastro** > tela Empresas, clique com botão direito na grade "incluir".

| Empre    | sas<br>K D D. 24 🖨 🐟 1 | 3                |                     |               |   |      | -<br>Registros           | : 5  | ×      |               |          |      |         |        |
|----------|------------------------|------------------|---------------------|---------------|---|------|--------------------------|------|--------|---------------|----------|------|---------|--------|
| Código   | Fantasia               | Razão Social     |                     | Cidade        | , | UF   | Fone                     |      | ~      |               |          |      |         |        |
| 04       | EMPRESA 01             | EMPRESA 01       |                     |               |   | SP   |                          |      |        |               |          |      |         |        |
| ▶ 01     | SUA EMPRESA            | EMPRESA 01 LTDA  |                     | SAO PAULO     |   |      | 11 2127-767              | 76   |        |               |          |      |         |        |
| 02       | EMPRESA 02             | EMPRESA 02 LTDA  | <u>A</u> iterar     |               |   | SP   |                          |      |        |               |          |      |         |        |
| 05       | EMPRESA 03             | EMPRESA 03       | Incluir             |               |   | SP   |                          |      |        |               |          |      |         |        |
| 03       | SUA EMPRESA AQUI       | SUA EMPRESA AQUI | Excluir             |               |   | SP   |                          |      |        |               |          |      |         |        |
|          |                        |                  | Zoom                |               |   |      |                          |      |        |               |          |      |         |        |
|          |                        |                  | -                   |               |   | aiga | Empresas (Al             | AR)  |        |               |          |      |         |        |
|          |                        |                  | <u>D</u> esativar/  | Ativar        |   |      | Dados O                  |      | Fa     | aturamento    | Configur | ação | 0       | Custos |
| _        |                        |                  | <u>S</u> ignatário: | s             |   |      |                          |      | 1      |               |          |      |         |        |
|          |                        |                  | Contribuin          | te Substituto |   |      | Código                   | 103  | LINDOL |               | 1        |      |         |        |
|          |                        |                  |                     |               |   |      | ∙antasia<br>Dezőe Cesiel | SUN  | EMPRE  | SH HUUI       |          |      |         |        |
|          |                        |                  | Relativo a          | • •           | · |      | Tazao Social             | RIIA | TENNO  | RO SAMPATO    |          |      | _       |        |
|          |                        |                  | Propriedad          | des (CTRL+T)  |   |      | ogeneonic<br>Shehic      | SÃO  | PAULO  |               |          | UE   | SP      |        |
|          |                        |                  |                     |               |   | E    | 3airro                   | PINH | EIROS  | :             |          | CEP  | 0545402 | 21     |
| 4        |                        |                  |                     |               |   | - 1  | Felefone                 | 11-5 | 598-9  | 595           |          |      |         |        |
|          |                        |                  |                     |               |   | F    | ах                       | 11-5 | 598-9  | 596           |          |      |         |        |
| <b>_</b> |                        |                  |                     |               |   |      | Contato                  | PAUL | 0      |               |          |      |         |        |
|          |                        |                  |                     |               |   | E    | Email                    | SUAE | MPRES  | A@AQUI.COM.E  | R        |      |         |        |
|          |                        |                  |                     |               |   | ŀ    | Home page                | WWW. | SUAEM  | IPRESA.COM.BR | 1        |      |         |        |
| <        |                        |                  |                     |               |   | 0    | ONPJ                     | 88.8 | 303.1  | 42/0001-38    |          |      |         |        |
| -        |                        |                  |                     |               |   |      | nsor. Estadual           | 6120 | 00428  | ·             |          |      |         |        |
|          |                        |                  |                     |               |   | 5    | Ruframa                  |      |        |               |          |      |         |        |
|          |                        |                  |                     |               |   | F    | Perfil                   |      |        |               |          |      |         |        |
|          |                        |                  |                     |               |   |      |                          |      |        |               |          |      |         |        |
|          |                        |                  |                     |               |   |      |                          |      |        |               |          |      |         |        |
|          |                        |                  |                     |               |   |      | : 03                     |      |        | Ok            | Cancelar |      |         | Q      |

 ✓ Para visualizar apenas uma empresa: selecione a desejada em Empresas Disponíveis e clique em " > " para transferi-la para Empresas Selecionadas;

✓ Para visualizar todas as empresas: clique em " >> " para transferi-las para Empresas Selecionadas.

| 🐺 Selecionar empresa                     |        |              |
|------------------------------------------|--------|--------------|
| Descartados                              |        | Selecionados |
| EMPRESA 02  SUA EMPRESA SUA EMPRESA AQUI | ><br>< |              |
|                                          | >>     |              |
|                                          |        |              |
|                                          |        |              |
| <u> </u>                                 |        |              |
| Selecionar                               |        | Cancelar     |

#### 2.3.5. Simulação de usuário

Para os supervisores do sistema é possível "Simular outro usuário", visualizando assim todas as guias, ícones e ações permitidas disponíveis ao usuário escolhido.

 ✓ A opção de simular outro usuário estará disponível em Menu Arquivo, Ferramentas Administrativas, Simular outro usuário;

 ✓ Selecione um usuário disponível e clique no botão "Simular as configurações deste usuário.

| 🐺 VOLPE - Volpe Pa        | drão                |                           |          |               |                           |     |
|---------------------------|---------------------|---------------------------|----------|---------------|---------------------------|-----|
| Arquivo Editar Cadas      | tros Vendas Fat     | uramento Financeiro       | Compra   |               |                           |     |
| R <u>e</u> exibir Desktop | CTRL+E              |                           |          |               |                           |     |
| Datas de controle         |                     |                           |          |               |                           |     |
|                           |                     |                           |          |               |                           |     |
| Ferramentas Adminis       | trativas 🔹 🕨        | Gerenciar <u>D</u> esktop |          |               |                           |     |
| <u>I</u> rocar senha      |                     | Simular outro usua        | irio     |               |                           |     |
| <u>Configurar conexao</u> |                     | 45                        |          |               |                           |     |
|                           |                     |                           |          |               |                           |     |
| Minimizar na bandeja      | CTRL+M              |                           |          |               |                           |     |
| Bloquear na bandeja       | CTRL+B              |                           |          |               |                           |     |
| Sai <u>r</u>              | CTRL+Q              |                           |          |               |                           |     |
| Debugar SQL               |                     |                           |          |               |                           |     |
| De <u>s</u> envolvimento  | CTRL+S              |                           |          |               |                           | ٦r  |
|                           | Login               | Gru                       | pos      | Nome          | @=COMERCIAL (RE.ESPECIAI) | 8 8 |
|                           | Lleuárice do sistem |                           |          |               | ×                         |     |
|                           | PDV                 | Т                         |          | PDV           | A=ADMINISTRAÇÃO           |     |
|                           | PHENRIQUE           | S                         |          | PAULO         | F=FATURAMENTO             |     |
|                           | REIMBERG            | s                         |          | CRISTIAN      | G=GERENCIA TECNICA        |     |
|                           | RENATO              | S                         |          | RENATO        | Q=QUALIDADE E TECNO       |     |
|                           |                     | S                         |          | TASSIO        |                           |     |
|                           | TESTE               | ev                        |          | TESTE         |                           |     |
|                           | THIAGO              | s                         |          | THIAGO Y      | UITI TAKEHANA             |     |
|                           | VENDAS              | ľ                         |          | VENDAS        |                           |     |
|                           |                     |                           |          |               |                           |     |
|                           | _                   |                           |          |               |                           |     |
|                           |                     |                           |          |               |                           |     |
|                           | <                   |                           |          | ]             |                           | 2   |
|                           | Simular as configu  | urações deste             | Restaura | ir meu perfil | Cancelar                  |     |
|                           | Usuar               |                           | (DAI     |               |                           | _   |

#### 2.3.6. Fechamento de módulos

Para garantir que os dados não serão alterados após emissão de relatórios e fechamento de movimento é necessário fazer o fechamento dos módulos.

✓ A opção de Fechamento de módulos estará disponível na guia Ferramentas, Datas de Fechamento.

| 🐺 Datas de fechamento        |                                                                                                    |
|------------------------------|----------------------------------------------------------------------------------------------------|
| C 🗸 🗶 🗟 🛃 🎒 🐟 🖬              | Registros:                                                                                                    |
| Código Descriça              | ão Data de Fechamentol Grupo(s) autorizados                                                                                                    |
| COM COMPRAS                  | 07/08/2007                                                                                                    |
| FBC CANCELAMENTO DE BAIXA    | S                                                                                                    |
| FIN FINANCEIRO (RECEITAS/DES | SPESAS) 30/10/2007 SA                                                                                                    |
| OS ORDENS DE SERVIÇO         | 13/08/2007 T                                                                                                    |
| OSL OS LISTA DE REEMBOLSOS   | 09/08/2007 A                                                                                                    |
| VEN VENDAS                   | 09/08/2007                                                                                                    |
|                              | 🚟 Datas de fector nento (ALTERAR)                                                                                                    |
|                              | Código FBC                                                                                                    |
|                              | Data Fechamento / /                                                                                                    |
|                              | Grupos deste usuário<br>S - SUPERVISORES<br>S - SUPERVISORES<br>S - COMERCIAL (RE.ESPI<br>A - ADMINISTRAÇÃO<br>C - COMPRAS<br>F - FATURAMENTO<br>C - COMPRAS                                                                                                    |
| [N]                          | Image: Construction of the construction of the co |
|                              | D: FBC Ok Cancelar ()                                                                                                    |

#### 2.4. Ícones da Barra de Ferramentas

Localizada no canto esquerdo superior de todas as telas de consulta, a barra de ferramentas contém ícones como filtros, busca, ordenação, impressão, exportação e mais ações que podem ser realizadas com os registros. Podem ser usadas as teclas de atalho:

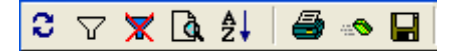

# 2.4.1. 🕄 Refresh ou F5

✓ Atualiza dados da tela.

# 2.4.2. 🔽 🛒 Filtro / Limpar Filtro Ctrl+F e Ctrl+Y

✓ Filtra dados da grade para melhor localização do registro a procurar;

✓ Desfaz o filtro e retorna todos os dados anteriores.

| ipos de pesquisa                                               | 2-Procurar por                        |          |                                               |
|----------------------------------------------------------------|---------------------------------------|----------|-----------------------------------------------|
| 🐺 Filtrar                                                      |                                       |          |                                               |
|                                                                | Critério de busca                     |          |                                               |
| Filtrar por:                                                   |                                       |          |                                               |
| Nome                                                           |                                       | Ok       |                                               |
| Ignorar inativos                                               |                                       |          |                                               |
| Consulta avançada                                              |                                       | Cancelar |                                               |
|                                                                |                                       |          |                                               |
|                                                                | 3-Consultas avançadas                 |          | Adicione todos                                |
| Consulta simples                                               |                                       | Cancelar | os criterios da                               |
|                                                                | Critério avançado                     |          | pooquiou                                      |
| <pre><e> CAST(CADCLI.PK_ID <e> CADCLI.DS_UF LIKE</e></e></pre> | AS VARCHAR(20) ) LIKE '%0%'<br>'%SP%' | Aplicar  |                                               |
|                                                                |                                       |          | Clique em<br>Aplicar para<br>realizar o filtr |
|                                                                |                                       |          |                                               |
| Instruções: Adicione cada critério                             | de filtro e depois clique em APLICAR  | Kentover |                                               |
|                                                                |                                       |          |                                               |

1- Tipos de Pesquisa: o usuário seleciona o tipo específico de seu filtro, como por exemplo, filtrar os dados por nome, cidade ou CEP.

2- Procurar por: para um resultado mais preciso no filtro, o usuário pode determinar se o registro será igual, diferente, vazio, entre outros, a palavra digitada.

3- Consultas avançadas: essa opção permite um filtro ainda mais preciso, onde se acumula os tipos de pesquisa, caso o usuário tenha mais dados relacionados ao registro que esteja procurando.

## 2.4.3. Localizar Ctrl+L e F3 para continuar

 ✓ Clique no botão e em seguida digite a palavra procurada na caixa exibida.

| 🐺 LOCALIZAR                                       |           |
|---------------------------------------------------|-----------|
| Localizar a seguinte palavra: (F3=continua de ond | e parou)  |
| SÃO PAULO                                         |           |
|                                                   | OK Cancel |

✓ Para procurar o próximo registro tecle F3.

# 2.4.4. 🛃 Ordenar Ctrl+O

 ✓ Determina a ordem da consulta dos registros (ordem por descrição, nome, endereço, etc.).

| 🚟 Ordenar grade de dados                                                                                                    |                               |          |
|----------------------------------------------------------------------------------------------------|-------------------------------|----------|
| Ordenar grade de dados     Escolha uma ou mais coluna(s) na ordem des     Itens disponíveis     001-Código     002-Fantasia     003-Nome completo     004-Fone     005-UF                                                                                                    | sejada.<br>Itens selecionados |          |
| 006-Cidade<br>007-Endereço<br>008-CEP<br>009-F/J<br>011-Inscr. Estadual                                                                                                    | >>                            |          |
| <ul> <li>♥</li> <li>♥</li></ul> | Ok<br>Cancelar                | <b>~</b> |

1- Itens disponíveis: são as opções para ordenar os registros, normalmente apresenta da todos os campos da grade principal da tela que se quer ordenar. 2- Botões de seleção: usado para escolher as opções dos itens disponíveis. Pode ser apenas um, dois ou até todos de uma vez.

**3- Itens selecionados:** onde serão exibidos os itens escolhidos para serem ordenados.

4- Ordem geral dos registros: para determinar se os registros serão exibidos em ordem crescente ou decrescente.

# 2.4.5. 🖲 Impressão Ctrl+P

✓ Para gerar relatório dos dados consultados.

| 📴 Imprimir                                             |                                  |
|--------------------------------------------------------|----------------------------------|
| Nome do Formulário:<br>FICHACADASTRAL<br>Editar Report | Salvar como                      |
| Titulo do Relatorio:<br>Ficha Cadastral                | Salvar Arquivo Enviar por E-mail |
| <u>V</u> isualizar                                     | Imprimir Sair                    |

- 1- Visualizar: exibe o modo que o relatório será impresso (visualização);
- 2- Imprimir: gera a impressão do relatório.

#### 2.4.5.1. Salvar Como

| Salv | /ar como          |   |
|------|-------------------|---|
| C    |                   |   |
|      | 🚰 Arquivo PDF 🛛 💙 |   |
|      | Arquivo PDF       |   |
|      | 🗹 Arquivo WORD    |   |
|      | 🛐 Arquivo HTML    |   |
| _    | 🕘 Arquivo MHT     | h |

O relatório pode ser salvo em outros formatos: (doc. para Word, xls para Excel, html para página de Internet, entre outros).

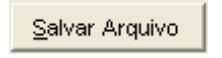

## 2.4.5.2. Envio de relatórios por e-mail

O usuário pode também enviar por e-mail o formato de arquivo que foi selecionado, na opção "Enviar por e-mail".

|                                                                                |               | E                    | nviar por E-mail                                        |          |  |
|--------------------------------------------------------------------------------|---------------|----------------------|---------------------------------------------------------|----------|--|
| 🛱 Imprimir                                                                     |               |                      | X                                                       |          |  |
| Nome do Formulário:<br>FICHACADASTRAL<br>Editar Report<br>Titulo do Relatorio: | Salvar como   | por E-mail           |                                                         |          |  |
| Ficha Cadastral                                                                |               | De:                  |                                                         |          |  |
| ⊻isualizar                                                                     | Jmprimir Sair | Para:<br>CC:<br>CCO: | EMPRESA 2                                               |          |  |
|                                                                                |               | Assunto:             | Ficha Cadastral                                         |          |  |
|                                                                                |               | Msg:                 | Solicitar confirmação de leitura<br>Mensagem            | Anexo(s) |  |
|                                                                                |               |                      | Segue arquivo anexo: Ficha Cadastral<br>Atenciosamente, |          |  |
|                                                                                |               |                      | Enviar                                                  | Cancelar |  |

#### 2.4.6. Ações possíveis

Possui um menu padrão onde se encontram as ações sistema, como alterar, incluir um registro, excluir um registro, zoom e propriedades, podendo ter mais ações.

| Alterar                  |   |
|--------------------------|---|
| Incluir                  |   |
| <u>E</u> xcluir          |   |
| <u>Z</u> oom             |   |
| <u>D</u> esativar/Ativar |   |
| Relativo ao              | • |
| Propriedades (CTRL+T)    |   |

Alterar: altera dados de um registro já cadastrado.

Incluir: adiciona um novo registro.

Excluir: apaga um registro cadastrado.

**Zoom:** exibe dados cadastrados de um registro selecionado na grade (modo de consulta).

## 2.4.6.1. Propriedades

✓ Exibe informações gerais dos registros da grade.

| Propriedades<br>Estatística<br>Total de registros contid<br>Qtd.Itens<br>U1.Total<br>% Comissão                                                                                                    | Configuração do gráfico<br>los na pesquisa atual:<br>SOMATÓR<br>2009,<br>10.247,<br>9, | Resi<br>14<br>14<br>14<br>00<br>17<br>00                                                                                                    | Itado do gráfico<br>MÉDIA<br>14,28<br>731,94<br>8,00 |                                   | 1- Estatís<br>resultados<br>registros o<br>normalmen<br>valores e<br>registros<br>grade.   | sticas: aprese<br>gerais c<br>la grade princip<br>nte movimento<br>quantidade<br>presentes                                                                 | nta<br>dos<br>bal,<br>de<br>de<br>na                                               |
|----------------------------------------------------------------------------------------------------|----------------------------------------------------------------------------------------|----------------------------------------------------------------------------------------------------|------------------------------------------------------|-----------------------------------|--------------------------------------------------------------------------------------------|----------------------------------------------------------------------------------------------------|------------------------------------------------------------------------------------|
| Estatística<br>Fibo do aráfico<br>00 - COLUNAS AGRUPAI<br>Descrição das categorias<br>001 - NR-PEDIDO<br>Agrupar valores por es<br>Exibir legenda do gráfic<br>Valores das séries (eixo Y<br>Colunas<br>diponíveis<br>002 - VL.TOTAL<br>003 - % COMIS:<br>>> | Configuração                                                                           | do gráfico<br>lo do gráfico<br>ta de pedidos de venda<br>lo das categorias (eixo X)<br>Exibir marcações do eixo<br>lo das séries (eixo Y)<br>Exibir marcações do eixo<br>servações gerais                                                                                                    | Resultado do                                         | gráfico                           | 2-<br>gráfic<br>interes<br>config<br>usuári<br>quais<br>exibid<br>consu<br>escolh<br>opcõe | Configuração<br>co: essa opç<br>ssante, pois<br>jurações ond<br>io que dete<br>informações<br>o no gráfico<br>lta, além de<br>ner entre<br>es de gráficos. | do<br>zão é<br>possui<br>le o<br>ermina<br>será<br>será<br>o de<br>poder<br>várias |
|                                                                                                    |                                                                                        | priedades<br>Estatística                                                                                                    | Configu<br>Lista (                                   | uração do gráfico<br>de pedidos d | e venda                                                                                    | esultado do gráfico                                                                                                    |                                                                                    |
| Resultado do gráfico<br>ós o usuário determina<br>configuração, o mesmo<br>rá exibido nesta guia.<br>al de visualização do<br>ofico.                                                                                                    | ):<br>ar<br>o<br>É o                                                                   | 0,00<br>5,00<br>5,000<br>5,000<br>5,00<br>5,00<br>5,00<br>5,00<br>5,00<br>5,00<br>5,00<br>5,00<br>5,00<br>5,00<br>5,00 | 01-004775                                            | 01-004777<br>                     | 01-004780<br>01-004781<br>01-004781<br>01-004782                                           | QTD.ITENS<br>S82400-16                                                                                                    |                                                                                    |

#### 2.4.6.2. Relativo ao...

Permite visualização rápida a outras telas do sistema relativas às informações consultadas.

# 2.4.7. 🔲 Salvar como (Exportar registros)

Possui opções para salvar os registros em outros formatos, como por exemplo: xls do Excel, txt do bloco de notas, em HTML para internet.

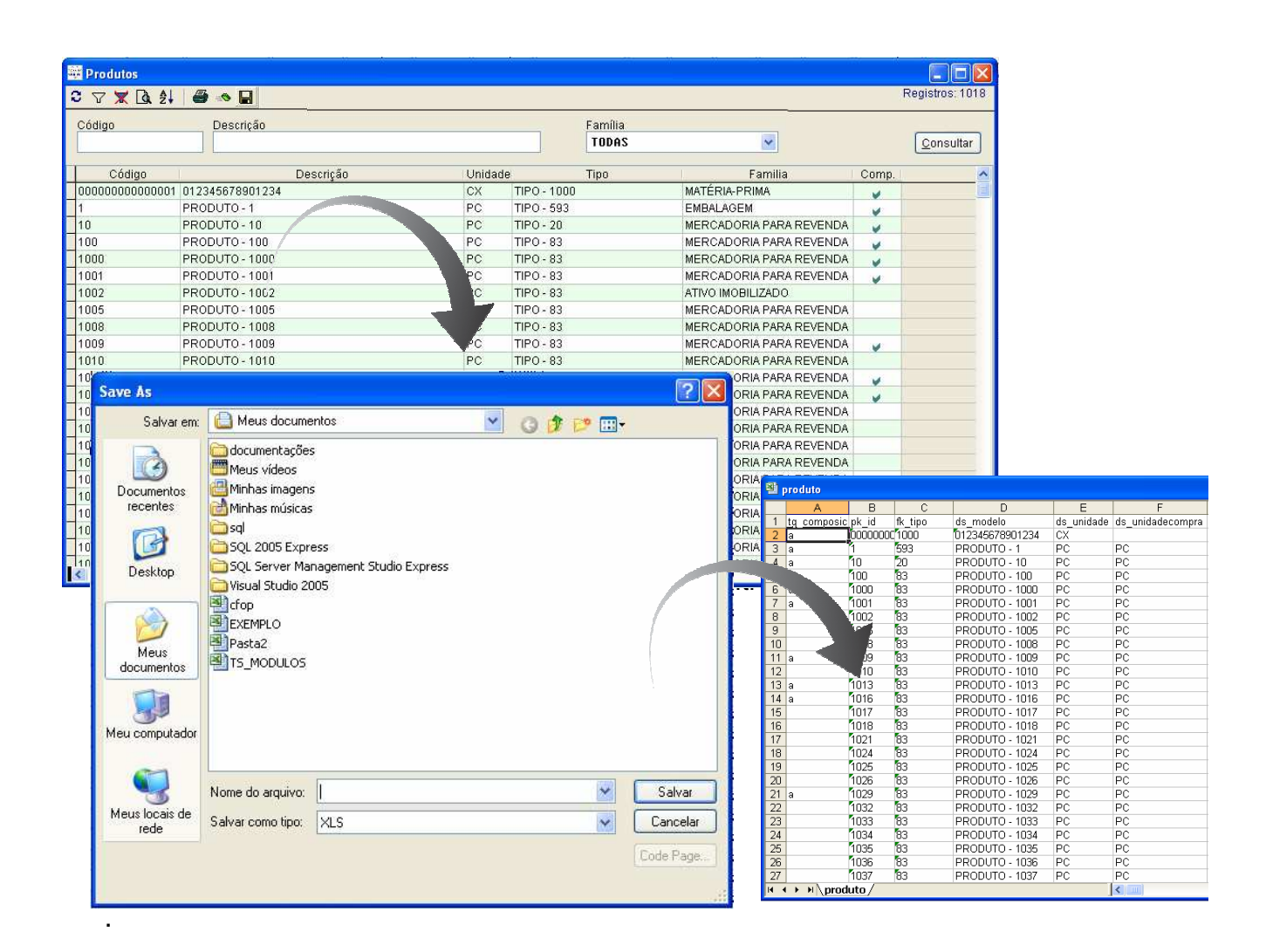

#### 2.5. Características e Recursos das telas

#### 2.5.1. Auditoria de ações realizadas no sistema

No canto esquerdo inferior de todas as telas de digitação é exibido o número do registro.

|              | Ok Cancelar | Û |
|--------------|-------------|---|
| <u>ID: 1</u> |             | 0 |

Ao clicar sobre o número é possível visualizar todas as alterações realizadas no registro, inclusive nome, data e hora da alteração.

| ibela : | TB_PROD      | UTOS           |        | ld: •1• |                     |                         |         |
|---------|--------------|----------------|--------|---------|---------------------|-------------------------|---------|
| Ação    |              | Obs.           | Código | Nome    | Data/Hora           | Rotina                  | 10      |
| М       | OK           |                | 128    | PWI     | 08/08/2008 19:42:50 | PRODUTOS_DIGITAR        |         |
| М       | OK           |                | 128    | PWI     | 08/08/2008 19:55:58 | PRODUTOS_DIGITAR        |         |
| М       | OK           |                | 128    | PWI     | 08/08/2008 19:56:03 | PRODUTOS_DIGITAR        |         |
| М       | ок           |                | 128    | PWI     | 08/08/2008 19:58:18 | PRODUTOS_DIGITAR        |         |
| M       | OK           |                | 128    | PWI     | 08/08/2008 19:58:34 | PRODUTOS_DIGITAR        |         |
| M       | ОК           |                | 128    | PWI     | 08/08/2008 20:00:27 | PRODUTOS_DIGITAR        |         |
| М       | OK           |                | 128    | PWI     | 11/08/2008 14:40:44 | PRODUTOS_DIGITAR        |         |
| M       | OK           |                | 128    | PWI     | 11/08/2008 14:40:58 | PRODUTOS_DIGITAR        |         |
| М       | OK           |                | 128    | PWI     | 11/08/2008 19:08:22 | PRODUTOS_DIGITAR        |         |
| М       | ОК           |                | 128    | PWI     | 11/08/2008 19:08:41 | PRODUTOS_DIGITAR        |         |
| M       | ок           |                | 128    | PWI     | 12/08/2008 14:20:22 | PRODUTOS_DIGITAR        |         |
|         | DESATIVO     | DU             | 128    | PWI     | 13/08/2008 19:53:43 | PRQDUTOS_CONSULTAR      |         |
|         | ATIVOLI      |                | 128    | P\A/I   | 14/08/2008 21:22:35 | PRADITOS CONSULTAR      | >       |
| idos d  | o registro a | itual          |        |         | Leg                 | jenda                   |         |
| nclusi  | ão           | 17/01/2006 14: | 53:00  |         |                     | A=Adicionou (Inclusão)  | letalha |
| Última  | alteração    | 14/11/2008 17: | 38:00  |         |                     | M=Modificou (Alteração) |         |
| Criado  | ır           | 07 5           | 1      |         |                     | D=Deletou (Exclusão)    |         |

Além de saber quando e por quem o registro foi modificado é possível também visualizar o histórico dos dados alterados desde o primeiro dado incluído até a informação atual através do Log detalhado.

# 2.5.2. 🔋 💷 Anexo (Clipe)

Em todas as telas de digitação podemos observar o clip no canto direito inferior da tela. Este clip permite preencher uma observação ou anexar documentos ao registro. Registros com observação ou anexo exibem a seguinte imagem.

| 🐖 ltens anexos                      |                                                                 |                                |                                               |                                                         |
|-------------------------------------|-----------------------------------------------------------------|--------------------------------|-----------------------------------------------|---------------------------------------------------------|
| Anexados a: ID: 0                   | CADASTRO CENTRAL                                                |                                |                                               |                                                         |
| Observações                         | Espaço para di<br>observações referen                           | Anexos<br>gitar<br>te registro |                                               |                                                         |
| * Use este espaço para um texto exc | Anexados a: ID: 0<br>Observações<br>Documentos anexados:<br>Tit | CADASTRO CENTRAL               | Anexos<br>er Abrir Sa<br>Extensão Tamanho(Kb) | Permite anexar documentos<br>em diversos formatos (xls, |
|                                     | ▲ *Use este espaço para anexar do                               | pcumentos (vds, pdf, etc)      | Anexo<br>Arquivo<br>Extensão<br>Título        |                                                         |
|                                     | [                                                               | Ok Cancelar                    |                                               | Ok Cancelar                                             |

| 2.5.3. | F4 🖪 |
|--------|------|
|        |      |

| 🚟 Cadastro Centra | al (INCLUIR)                 |                                   |          |
|-------------------|------------------------------|-----------------------------------|----------|
| Cadastro C        | outros endereços 🛛 Comercial | Atividades Impostos Contatos      |          |
| Código            |                              | Tipo 1 - CLIENTES 🗸               |          |
| Pessoa            |                              |                                   |          |
| Eantacia          |                              |                                   |          |
| Nome              |                              |                                   |          |
| Cen               |                              |                                   |          |
| Endereco          |                              |                                   |          |
| Cidade            | [                            |                                   |          |
| Bairro            |                              |                                   |          |
| Fone              |                              |                                   |          |
| Fax               |                              | 🐺 Estados                         |          |
| Fundação \ Aniv.  |                              | Procura por (DESCRIÇÃO)           |          |
| E-mail            |                              |                                   | Procurar |
| Homepage          |                              | 📃 Buscar palavra no meio do campo |          |
| Obs               |                              |                                   |          |
| Inscr. Estadual   |                              | Código Descrição                  | ~        |
| Inscr. Municipal  |                              | AC ACRE                           |          |
| Suframa           |                              | AL ALAGOAS                        |          |
|                   |                              | AP AMAPÁ                          |          |
|                   |                              | AM AMAZONAS                       | Zoom     |
|                   |                              | BA BAHIA                          | Alterar  |
|                   | ОК                           |                                   | Incluir  |
| ID: (NOVO)        |                              |                                   |          |
|                   |                              |                                   |          |
|                   |                              |                                   |          |
|                   |                              |                                   | ¥        |
|                   |                              |                                   |          |
|                   |                              | Opções para pesquisa              | ок       |
|                   |                              | DESCRIÇÃO                         |          |
|                   |                              | Incluir novo                      | Cancelar |

Ao pressionar o F4 nos campos que possuem este símbolo, é exibida uma listagem de consulta rápida.

1- Procura por: o usuário digita a expressão a ser procurada entre os registros já cadastrados.

2- Opções para pesquisa: determina por qual campo será procurado à expressão digitada na opção 1. No exemplo acima há duas opções de pesquisa: descrição ou pelo código do registro.

**3- Menu grade básico:** aciona-se clicando com o botão direito do mouse sobre a grade dos registros. Possui as funções básicas de quase todos os menus de grades do sistema:

- Zoom : para consultar os dados do registro cadastrado;
- Alterar: para fazer alterações no registro;
- Incluir : adicionar um novo registro.

Pressione F4 em qualquer campo data e será exibido um

calendário.

 Calendário
 ■
 ■
 ■
 ■
 ■
 ■
 ■
 ■
 ■
 ■
 ■
 ■
 ■
 ■
 ■
 ■
 ■
 ■
 ■
 ■
 ■
 ■
 ■
 ■
 ■
 ■
 ■
 ■
 ■
 ■
 ■
 ■
 ■
 ■
 ■
 ■
 ■
 ■
 ■
 ■
 ■
 ■
 ■
 ■
 ■
 ■
 ■
 ■
 ■
 ■
 ■
 ■
 ■
 ■
 ■
 ■
 ■
 ■
 ■
 ■
 ■
 ■
 ■
 ■
 ■
 ■
 ■
 ■
 ■
 ■
 ■
 ■
 ■
 ■
 ■
 ■
 ■
 ■
 ■
 ■
 ■
 ■
 ■
 ■
 ■
 ■
 ■
 ■
 ■
 ■
 ■
 ■
 ■
 ■
 ■
 ■
 ■
 ■
 ■
 ■
 ■
 ■
 ■
 ■
 ■
 ■
 ■
 ■
 ■
 ■
 ■
 ■
 ■
 ■
 ■
 ■
 ■
 <th

2.5.4. Múltipla seleção

1. Clique no botão com três pontos.

- 3. Aparecerá a tela com múltipla seleção;
- 4. Utilize os botões de mover para escolher um ou mais opções;
- 5. Para confirmar esta seleção clique em selecionar.

| 🗱 Selecionar documento                                                                                                    |     |              |
|----------------------------------------------------------------------------------------------------|-----|--------------|
| Descartados                                                                                                    |     | Selecionados |
| BOLETO BANCARIO<br>BX. ELETRONICA<br>CANCELAMENTO<br>CHEQUE<br>CHEQUE DEVOLV.<br>CHEQUE PRÉ<br>CONTA PUBLICA<br>CONTRATO<br>CRED. EM CONTA<br>DARF<br>DARM<br>DEP. EM CONTA<br>DINHEIRO<br>DOC |     |              |
| Selecion                                                                                                    | iar | Cancelar     |

Password Interativa Sistemas Ltda. www.pwi.com.br

## 5.1.1. Campo obrigatório

Os campos obrigatórios são diferenciados pela cor de caixa amarela.

| 🚟 Cadastro Ce                             | entral (INCLUIR) |           |            |          |          |
|-------------------------------------------|------------------|-----------|------------|----------|----------|
| Cadastro                                  | Outros endereços | Comercial | Atividades | Impostos | Contatos |
| Código<br>Pessoa<br>CPF/ CNPJ<br>Fantasia |                  |           | Tipo 99 -  | OUTROS   | <b>~</b> |
| Nome                                      |                  |           |            |          |          |

#### 5.1.1. Configurando o perfil do usuário

O sistema Volpe permite que cada usuário tenha um perfil personalizado. Sendo possível alterar as cores das linhas, grade, fonte e opções de impressão.

Para personalizar seu perfil, na guia <u>Ferramentas</u> acesse a tela <u>Perfil</u> <u>do usuário</u>.

| Grades de da             | dos          | ]        | Impressão |   |
|--------------------------|--------------|----------|-----------|---|
| Cor da linha             | Exemplo:     |          |           |   |
|                          | COLUNAA      | COLUNA B | COLUNA C  | ^ |
|                          | BOLA         | PEQUENA  | 1,99      |   |
|                          | BOLA         | MÉDIA    | 2,99      |   |
| Cor de edicão            | BOLA         | GRANDE   | 3,99      |   |
|                          | CARRINHO     | BOMBEIRO | 15,99     |   |
|                          | CARRINHO     | POLÍCIA  | 10,99     |   |
| Our de competentiale     | CARRINHO     | DE MÃO   | 45,00     |   |
| Cor de campo obrigatorio | TELEVISOR    | 29"      | 1.199,99  |   |
| 225 😂                    | ▶ IMPRESSORA | LASER    | 950,50    |   |
| Fonte                    |              |          |           |   |
| ARIAL 9                  |              |          |           |   |
| Linhas separadoras       |              |          |           |   |
|                          |              |          |           | ~ |

#### 5.1.2. Calculadora

Para auxiliar no dia-a-dia de utilização do sistema, o Volpe possui uma calculadora.

✓ A visualização da calculadora estará disponível ao clicar na tecla F8 do teclado.

| 🗏 Calc 🔳 🗖 🔀 |
|--------------|
|              |
|              |
| MC789/√      |
| MR456×%      |
| M+123·C      |
| M-O,±+=      |

#### 5.1.3. Saindo do sistema

1. No menu arquivo, clique na opção sair ou utilize as teclas de atalho CTRL+Q.

| R <u>e</u> exibir Desktop  | CTRL+E    |
|----------------------------|-----------|
| Datas de controle          |           |
| Ferramentas Administral    | tivas 🕨 🕨 |
| <u>T</u> rocar senha       |           |
| <u>C</u> onfigurar conexão |           |
| <u>F</u> iltrar empresas   |           |
| Minimizar na bandeja       | CTRL+M    |
| Bloquear na bandeja        | CTRL+B    |
| Sair_                      | CTRL+Q    |
|                            |           |

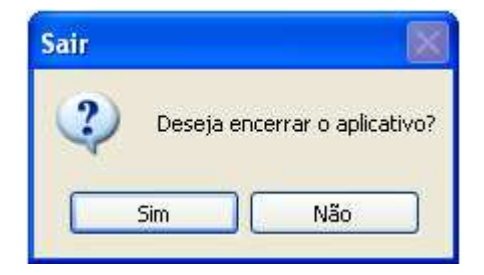